# Gestión de un Servidor OpenBSD

Nicolás A. Ortega Froysa

2 de noviembre de 2022

# Índice

| 1. | Introducción 2                                |                         |  |  |  |  |  |  |
|----|-----------------------------------------------|-------------------------|--|--|--|--|--|--|
| 2. | Configuración Inicial                         |                         |  |  |  |  |  |  |
| 3. | Instalación de Paquetes                       | 3                       |  |  |  |  |  |  |
| 4. | Configuración de Servicios         4.1. Nginx | <b>4</b><br>4<br>5<br>6 |  |  |  |  |  |  |
| 5. | Conclusión                                    | 6                       |  |  |  |  |  |  |
| 6. | Derechos de Autor y Licencia                  | 7                       |  |  |  |  |  |  |

## 1. Introducción

En esta práctica vamos a ver cómo es la administración de sistema de un servidor de *OpenBSD*. Los objetivos son los siguientes:

- Aprender los comandos básicos del sistema.
- Ver en qué se diferencia OpenBSD de un sistema Linux.
- Ver cómo cambia la carga del sistema mientras más servicios vayamos proveyendo.

La instalación en sí no forma parte de este documento, pero generalmente el instalador guiado es bastante intuitivo.

Lo que caracteriza a OpenBSD especialmente, respecto a otros sistemas UNIX (y otros sistemas que hemos visto en clase) son dos cosas. Primero, que no es una distribución de Linux, sino de BSD. Son sistemas completamente distintos, aunque siguen (generalmente) una filosofía/arquitectura similar, basándose los dos en UNIX. Segundo, que OpenBSD, entre los otros sistemas BSD, es el más especializado en seguridad, hasta el punto de sacrificar cualquier otro aspecto de la computación a favor siempre de la seguridad. Es por este motivo que deshabilitaron en su momento el *hyper-threading* de los procesadores Intel por miedo a *Spectre*.<sup>1</sup>

## 2. Configuración Inicial

Generalmente la configuración de OpenBSD ha sido bastante simple, y la mayoría de las opciones están en su valor por defecto. El teclado – i.e. keymap – usado es el estadounidense, simplemente porque para la informática es la más cómoda. La máquina lleva el *hostname* de puffy-nortega.

En cuanto a los usuarios, existe un usuario *root* con contraseña toor, y otro usuario *nicolas* con contraseña nicolas. Durante la instalación se ha configurado que no sea posible acceder a *root* por SSH, ya que esto hace que el sistema sea más vulnerable – más todavía con este tipo de contraseña.

El disco se ha particionado con una sola partición para simplificar este proceso de instalación. Se podría instalar con más particiones, repartiendo así los datos y haciendo más fácil el proceso de hacer copias de respaldo (que sean de una sola partición), pero eso no entra dentro de los objetivos de esta práctica.

 $<sup>^{1} \</sup>rm https://www.theregister.com/2018/06/20/openbsd_disables_intels_hyperthreading/$ 

| $1 \circ 3$                                                                                                    |                                                                                                    |     |      |       |       |        |         |      |       |            |
|----------------------------------------------------------------------------------------------------|----------------------------------------------------------------------------------------------------|-----|------|-------|-------|--------|---------|------|-------|------------|
| purig-norrega.ing.toing in 12.20.30 purig-norrega.ing.toing in 12.20.30 purig-norrega.ing.toing in 1 |                                                                                                    |     |      |       |       |        |         |      |       |            |
| CBII.                                                                                                    | CPII: $\Theta$ $\Theta$ uses $\Theta$ $\Theta$ $\gamma$ nice $\Theta$ $\Theta$ $\Theta$ $\Theta$ $\Theta$ $\Theta$ $\Theta$ $\Theta$ $\Theta$ $\phi$ $\Theta$ $\phi$ $\Theta$ $\Theta$ $\Theta$ $\Theta$ $\Theta$ $\Theta$ $\Theta$ $\Theta$ $\Theta$ $\Theta$ |     |      |       |       |        |         |      |       |            |
| Memory                                                                                                    | Henory: Real: 31M/985M act/tot Free, 977M Cache: 392M Suar: 0V/0V                                                                                                    |     |      |       |       |        |         |      |       |            |
| hemory. hear. Sin Son accret free. Sin Cache. Soch Swap. 06/06                                                                                                    |                                                                                                    |     |      |       |       |        |         |      |       |            |
| PID                                                                                                    | USERNAME                                                                                                    | PRI | NICE | SIZE  | RES   | STATE  | WAIT    | TIME | CPU   | COMMAND    |
| 1                                                                                                    | root                                                                                                    | 10  | 0    | 656K  | 628K  | idle   | wait    | 0:01 | 0.00% | init       |
| 27022                                                                                                    | pf logd                                                                                                    | 4   | ē    | 772K  | 1576K | sleep  | bpf     | 0:00 | 0.00% | pf logd    |
| 25429                                                                                                    | ntp                                                                                                    | 2   | -20  | 1188K | 3020K | sleep  | kgread  | 0:00 | 0.00% | ntpd       |
| 77046                                                                                                    | root                                                                                                    | 18  | 0    | 956K  | 936K  | idle   | sigsusp | 0:00 | 0.00% | ksĥ        |
| 1542                                                                                                    | root                                                                                                    | 28  | Θ    | 960K  | 2184K | onproc |         | 0:00 | 0.00% | top        |
| 7358                                                                                                    | _syslogd                                                                                                    | 2   | Θ    | 1228K | 1516K | sleep  | kgread  | 0:00 | 0.00% | syslogd    |
| 42906                                                                                                    | root                                                                                                    | 2   | -20  | 1076K | 1744K | idle   | kqread  | 0:00 | 0.00% | ntpd       |
| 92240                                                                                                    | root                                                                                                    | Z   | Θ    | 876K  | 1516K | idle   | kqread  | 0:00 | 0.00% | cron       |
| 47390                                                                                                    | root                                                                                                    | 2   | Θ    | 848K  | 1412K | idle   | kqread  | 0:00 | 0.00% | dhcpleased |
| 44031                                                                                                    | _ntp                                                                                                    | 2   | Θ    | 1076K | 2736K | idle   | kqread  | 0:00 | 0.00% | ntpd       |
| 38759                                                                                                    | _smtpd                                                                                                    | 2   | Θ    | 1936K | 4728K | idle   | kqread  | 0:00 | 0.00% | smtpd      |
| 89999                                                                                                    | _smtpq                                                                                                    | 2   | Θ    | 1652K | 3396K | idle   | kqread  | 0:00 | 0.00% | smtpd      |
| 74067                                                                                                    | root                                                                                                    | 2   | Θ    | 760K  | 2472K | idle   | netio   | 0:00 | 0.00% | syslogd    |
| 288                                                                                                    | _smtpd                                                                                                    | 2   | Θ    | 1452K | 3224K | idle   | kqread  | 0:00 | 0.00% | smtpd      |
| 32276                                                                                                    | root                                                                                                    | 2   | Θ    | 524K  | 1112K | idle   | kqread  | 0:00 | 0.00% | resolvd    |
| 28058                                                                                                    | _smtpd                                                                                                    | 2   | Θ    | 1660K | 3448K | idle   | kqread  | 0:00 | 0.00% | smtpd      |
| 75849                                                                                                    | _dhcp                                                                                                    | 2   | 0    | 864K  | 1684K | idle   | kqread  | 0:00 | 0.00% | dhcpleased |
| 16431                                                                                                    | _smtpd                                                                                                    | Z   | Θ    | 1524K | 3296K | idle   | kqread  | 0:00 | 0.00% | smtpd      |
| 31197                                                                                                    | _smtpd                                                                                                    | 2   | Θ    | 1452K | 3244K | idle   | kqread  | 0:00 | 0.00% | smtpd      |

Figura 1: Carga inicial de OpenBSD.

Finalmente, en OpenBSD se dividen los archivos de sistema en diferentes *sets*. Éstos se pueden usar para instalar diferentes componentes del sistema, desde el *kernel* hasta algunos juegos de consola. Éstos están los *sets* instalados:

- bsd: kernel de BSD (obligatorio).
- bsd.mp: kernel multi-procesador.
- bsd.rd: kernel de uso en memoria.
- base72.tgz: sistema base o userland (obligatorio).
- comp72.tgz: colección de compiladores.
- man72.tgz: páginas de manual.

Al inicializar la máquina lleva una carga de sistema extremadamente baja, ya que está corriendo tan sólo lo mínimo (figura 1).

## 3. Instalación de Paquetes

Para administrar paquetes en OpenBSD se hace uso de las herramientas de paquete de OpenBSD. Los comandos se pueden reconocer porque llevan la patrón pkg\_\*. En particular, las que nos interesan son tres:

- pkg\_add: instalar y actualizar.
- pkg\_delete: eliminar/desinstalar.

pkg\_info: buscar información.

Para instalar los paquetes que nos interesan vamos a correr el comando siguiente:

```
root# pkg_add nginx mariadb-server mariadb-client \
rsync
```

## 4. Configuración de Servicios

El control de los servicios en OpenBSD se hace con el comando rcctl, ya que OpenBSD no usa Systemd. Generalmente se usa de una forma muy similar a Systemd, usando los subcomandos siguientes:

- start: iniciar un servicio.
- stop: parar un servicio.
- enable: habilitar un servicio para iniciarse al arrancar la máquina.
- disable: deshabilitar un servicio para que no se inicie cuando arranque la máquina.
- **1s**: mostrar una lista de los servicios.

#### 4.1. Nginx

| Nombre       | Nginx                    |
|--------------|--------------------------|
| Descripción  | Un servidor web moderno. |
| Dir. Config. | /etc/nginx/              |
| Dir. Logs    | /etc/nginx/logs/         |

Cuadro 1: Datos sobre Nginx.

En nuestra configuración de Nginx vamos a crear una página simple que se pueda acceder desde fuera en el puerto 80. Por defecto, Nginx en OpenBSD usa el directorio /var/www/htdocs/ como raíz del servidor. Aquí añadiremos un archivo index.html para que responda con un código 200 OK. Iniciamos el servicio (y lo habilitamos) con el comando siguiente:

```
root# rcctl enable nginx
root# rcctl start nginx
nginx(ok)
```

| 172.16.40.3/ ×             | +               |
|----------------------------|-----------------|
| $\leftarrow \rightarrow C$ | 0   172.16.40.3 |

# Hola, Mundo!

Figura 2: Prueba de Nginx.

| load averages: |  |       |      |  |  |  |  |
|----------------|--|-------|------|--|--|--|--|
| 38 processes:  |  |       |      |  |  |  |  |
| CPU states: 13 |  |       |      |  |  |  |  |
| Memory: Real:  |  |       |      |  |  |  |  |
|                |  |       |      |  |  |  |  |
| PID USERNAME   |  |       |      |  |  |  |  |
| 81856 www      |  |       |      |  |  |  |  |
| 1 root         |  |       | 624K |  |  |  |  |
| 49721 nicolas  |  |       |      |  |  |  |  |
| 19220 _pflogd  |  |       |      |  |  |  |  |
| 58770 _ntp     |  | 1204K |      |  |  |  |  |
| 2450 root      |  |       |      |  |  |  |  |
| 98929 root     |  |       |      |  |  |  |  |
| 78180 root     |  |       |      |  |  |  |  |
| 82801 root     |  |       |      |  |  |  |  |

Figura 3: Load resultante de una prueba con wrk.

Ahora, si probamos acceder a nuestro servidor, veremos el archivo que hemos creado (figura 2).

A este servidor le podemos hacer un *stress test* utilizando la herramienta wrk, que sirve para hacer *benchmarking* de servicios HTTP. Desde un cliente corremos el comando siguiente, que nos hará una prueba de 50 conexiones paralelas, sobre 10 hilos, durante 20 segundos. Vemos que el *load* aumenta de forma considerable (figura 3).

\$ wrk -c 50 -t 10 -d 20 http://172.16.40.3/

#### 4.2. MariaDB

| Nombre        | MariaDB                               |  |  |  |  |  |
|---------------|---------------------------------------|--|--|--|--|--|
| Descripción   | Sistema de gestión de bases de datos. |  |  |  |  |  |
| Archivo Conf. | /etc/my.cnf                           |  |  |  |  |  |

MariaDB requiere de una configuración inicial más manual, así que en primer lugar se tendrá que inicializar (y habilitar) el servicio, que se denomina mysqld – esto es porque MariaDB tiene como objetivo ser un reemplazo *inplace* de MySQL.

```
root# rcctl enable mysqld
root# rcctl start mysqld
mysqld(ok)
```

Posteriormente lo configuramos usando el comando mysql\_secure\_install. Esto instalará las tablas dentro del directorio /var/mysql/ y podremos definir la contraseña de *root*, que será Rooty (y algunas opciones de MariaDB). Podemos acceder a este base de datos usando el comando siguiente desde el usuario *root*, e introduciendo la contraseña que hemos asignado:

```
puffy-nortega# mysql -u root -p
Enter password:
Welcome to the MariaDB monitor. Commands end with ; or \g.
Your MariaDB connection id is 13
Server version: 10.9.3-MariaDB OpenBSD port:
mariadb-server-10.9.3v1
```

Copyright (c) 2000, 2018, Oracle, MariaDB Corporation Ab and others.

Type 'help;' or '\h' for help. Type '\c' to clear the current input statement.

MariaDB [(none)]>

#### 4.3. Servicio RSync

## 5. Conclusión

# 6. Derechos de Autor y Licencia

Copyright © 2022 Nicolás A. Ortega Froysa <nicolas@ortegas.org>

Este documento se distribuye bajo los términos y condiciones de la licencia Creative Commons Attribution No Derivatives 4.0 International.